# HTML5 Game Framework Box-2D 使用說明

Tutorial 2: 基本物理特性

#### 1. 接續 Tutorial1

#### 2. 宣告 angryBird 物件:

在 game\_sample/js 資料結內新增一 angryBird.js 內容如下

```
var angryBird = function () {
     this.arraySize = [];
     this.component;
     this.mbox2D;
     Object.defineProperty(this, 'position', {
          get : function () {
               this.component.position;
          },
          set : function (newValue) {
               this.component.position = newValue;
          },
    });
     Object.defineProperty(this, 'scale', {
          get : function () {
               this.component.scale;
          },
          set : function (newValue) {
               this.component.scale = newValue;
          },
    });
     Object.defineProperty(this, 'rotation', {
          get : function () {
               this.component.rotation;
          },
          set : function (newValue) {
```

```
this.component.rotation = newValue;
         },
    });
    Object.defineProperty(this, 'isSensor', {
         get : function () {
              this.component.isSensor;
         },
         set : function (newValue) {
              this.component.isSensor = newValue;
         },
    });
    this.init = function (sprite, box2D) {
         this.mbox2D = box2D;
         this.pic = new Framework.Sprite(define.imagePath + sprite);
         this.component = new Framework.circleComponent(this.pic,
box2D.bodyType_Dynamic, box2D);
         this.component.fixtureDef.m_restitution = 0;
         this.component.Body.m_userData = "angryBird";
    };
    this.update = function () {
         this.component.update();
    };
    this.draw = function () {
         this.pic.draw();
    };
    this.shoot = function (angle) {
         var degrees = angle-90;
         var power = 4000;
         this.component.Body.ApplyForce(new
this.mbox2D.b2Vec2(Math.cos(degrees * (Math.PI / 180)) * power,
                                        Math.sin(degrees * (Math.PI /
180)) * power),
```

```
this.component.Body.GetWorldCenter());
```

}

其中 this.shoot function 表示給予物件固定 4000 的力, 並向參數 angle 的角度施力。

3. 在 MyBox2D.js 加入宣告的物件:

};

在 load function 内先宣告 angryBird 並定義其座標

```
//angryBird
this.angryBird = new angryBird();
this.angryBird.init('hero.png', this.box2D);
this.angryBird.position = {
    x: 180,
    y: 100
};
```

4. 加上遊戲的 initialize

將遊戲物件 attach 到遊戲畫面

```
this.rootScene.attach(this.angryBird.pic);
```

5. 加上遊戲的 update

將遊戲物件中需要 update 加入 function

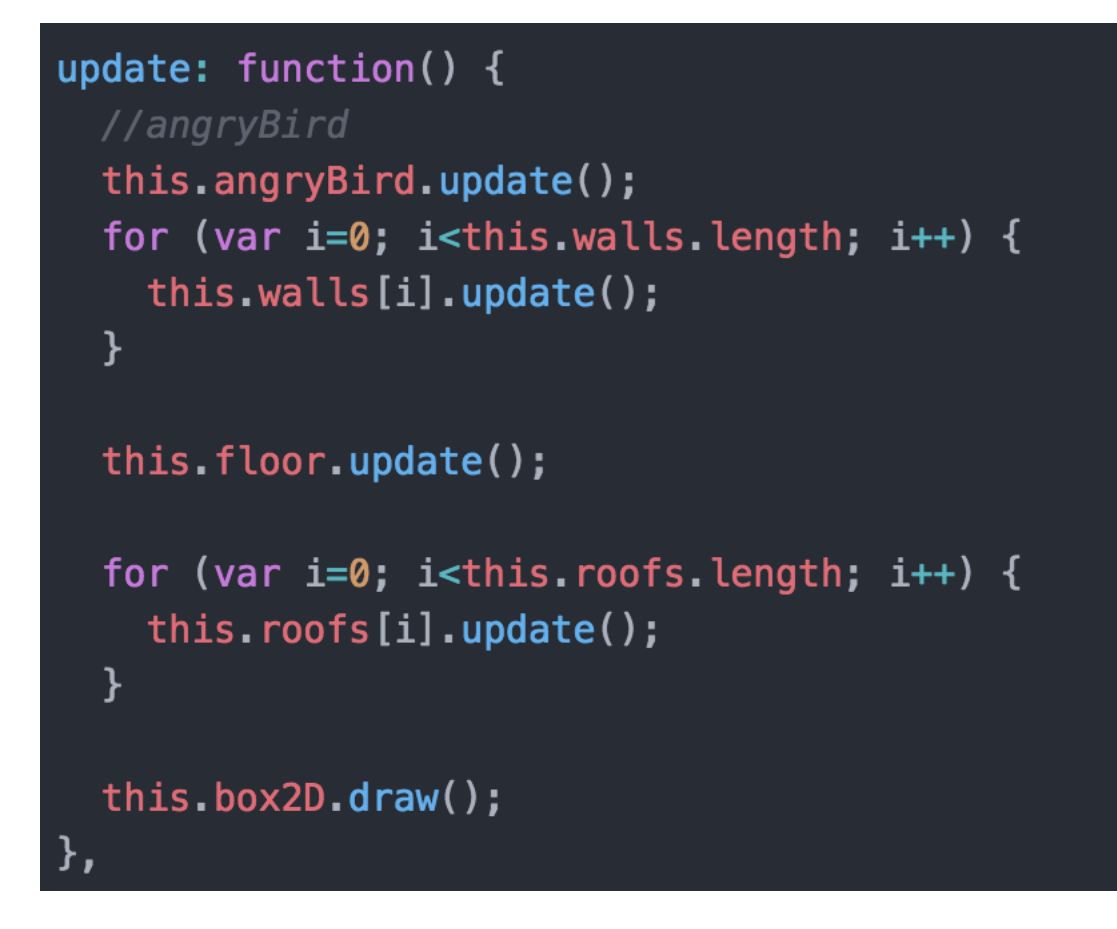

## 6. 增加 Click 事件

在 game\_sample/js/MyBox2D.js 增加 Click function, 內容如下

| click: function                           | (e){                              |
|-------------------------------------------|-----------------------------------|
|                                           | angle = Math.atan2(e.y-           |
| this.angryBird.component.position.y, e.x- |                                   |
| this.angryBird.component.position.x);     |                                   |
|                                           | angle = angle * 180 / Math.PI+90; |
|                                           | this.angryBird.shoot(angle);      |
| },                                        |                                   |

在滑鼠按下的事件執行 angryBird 的 shoot function 並計算滑鼠按下座標和 angryBird 座標角度

### 7. 載入宣告物件

在 game\_sample/js/loadGame.js 中需定義所有在遊戲中所需的物件檔案

| //陣列和載入JS檔的順序相同, lookFor為在要載入的檔案中,<br>//有用到的全域變數, importJS這個function, 會在找到lookFor的變數後 |  |
|---------------------------------------------------------------------------------------|--|
| //才會繼續loading下一個檔案,如果沒有需要lookFor, <u>則以空字串代表</u>                                      |  |
| ar listScript =                                                                       |  |
|                                                                                       |  |
| <pre>{ src: 'game_sample/js/define.js', lookFor: 'define' },</pre>                    |  |
| <pre>{ src: 'game_sample/js/wall.js', lookFor: 'wall' },</pre>                        |  |
| <pre>{ src: 'game_sample/js/roof.js', lookFor: 'roof' },</pre>                        |  |
| <pre>{ src: 'game_sample/js/angryBird.js', lookFor: 'angryBird' },</pre>              |  |
| <pre>{ src: 'game_sample/js/MyBox2D.js', lookFor: 'MyBox2D' },</pre>                  |  |
| <pre>{ src: 'game_sample/js/mainGame.js'},</pre>                                      |  |
|                                                                                       |  |

## 8. 執行結果

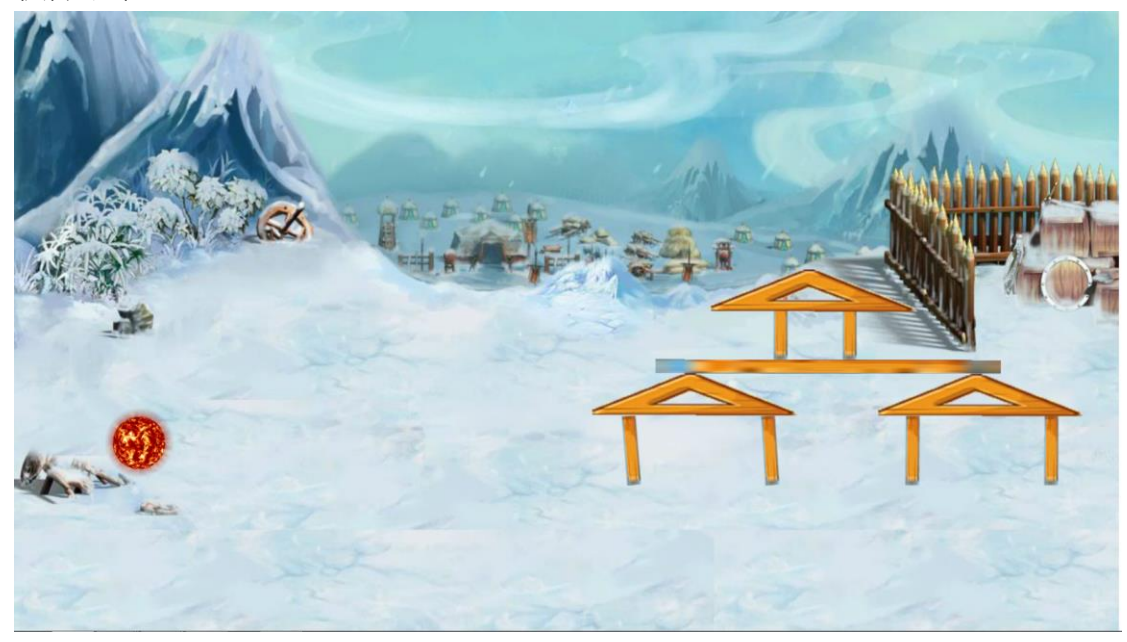